## Web 2.0 Assignment#2

## (Due by **11/10**/2010/Wednesday)

| Your name: | Score: |
|------------|--------|
|            |        |
|            |        |

Practice with Moodle (no submission required):

- Login onto Moodle/ITC100-S3 and upload any file to "Moodle\_Submission Testing\_HERE"
- (Read How To Access Moodle before practicing).

**Submit ONE single Word** file for the following exercises at Moodle—(after you have log onto Moodle, click on "Assignments" then click on "Web2\_Assignment02\_ Submission\_HERE) for submission):

- 1. Web2.0 Part 2/Unit-B True/False and Multiple Choice questions:
  - First Read PPT (Slides) file named "Part 2: Finding Media for Projects" on the course website at

http://cs.salemstate.edu/~b\_yi/2010Fall/ITC100/resources/index.html

- Then log onto <u>http://moodle.salemstate.edu</u> to ITC100-S3, open the file named "Web2\_Assignment02\_TF\_MC\_questions" under "3 November-9 November" for T/F-and-MC questions.
- Enter your solutions (*T*, *F*, *a*, *b*, *c*, or *d* for each question, **no** question text is required!) to a WORD file named "Web2Assignment2Sol.docx"

## 2. Wb 2.0 Independent Challenge project—provide your solutions to the same WORD file "Web2Assignment2Sol.docx".

You're helping a friend develop a blog about panoramic photography. You want to catch the interest of followers by posting several photos daily, both current and vintage photos. You want to find sites where you can be confident that the users want to their work to be used with the fewest restrictions possible. You will search a photo-sharing site known as morgueFile, where

photographers post their work, and the Library of Congress, which houses over 130 million creative works, about one and one-half million of which are photographs or audio files. Much of the work is in the public domain.

- 1) Go to <u>www.morguefile.com</u>.
- Locate the terms of use or description of the copyright status of work posted on morgueFile. Copy part of the morgueFile license description for submission.
- 3) Type **panorama** in the Search text box, then click Search.
- 4) View several photos and different pages, then copy the three you like best.
- 5) Go to <u>www.loc.gov</u>, click American Memory at the top of the page, then click Go.
- 6) Click Architecture, Landscape in the Browse Collections by Topic section, then click Panoramic Photographs 1851-1991.
- Click Place in the Browse Collection by section, click the letter of our state, then click a city.
- Click Gallery at the bottom of the page in the Display section to to view thumbnails.
- Click a thumbnail, view the copyright information, then click the photo to view it in a large version. Copy one or two photos that you like.
- 10) Close your browser and submit your findings.